Para ajustar ligue a impressora com o botão AVANÇO pressionado.

## A impressora irá imprimir o 1º. Menu :

| Pressione | AVANCE | 1x |        | AUTO TESTE       |
|-----------|--------|----|--------|------------------|
| Pressione | AVANCO | 2x | $\geq$ | MODO DUMP        |
| Pressione | AVANCO | Зх | -      | CONFIGURAÇÕES    |
| Pressione | AVANÇO | 5x | 2      | CONF. DE FABRICA |

Pressione o botão AVANÇO 3 vezes seguidas, irá imprimir o 2º. Menu :

| CONFIGURAÇÕES                                                                                                    |
|----------------------------------------------------------------------------------------------------|
| Press AVANCO 1x - HABILITA/DESABILITA GUILHOTINA<br>Press AVANCO 2x - TIPO CORTE GUILHOTINA<br>Press AVANCO 3x - LINHAS CORTE GUILHOTINA<br>Press AVANCO 4x - CODE PAGE<br>Press AVANCO 5x - NÚM DE COLUNAS FONTE NORMAL<br>Press AVANCO 5x - TABELA DE COMANDOS<br>Press AVANCO 5x - NÚM. COLUNAS CONDENSADO<br>Du aguarde para sair |

Pressione 7 vezes seguidas o botão AVANÇO. Irá imprimir a seguinte configuração :

| 7 - N   | ÚM. COLUNA | is condensado |               |
|---------|------------|---------------|---------------|
| 64<br>👚 | 57         |               |               |
| Press   | →AVANÇO    | 1x para muda  | ar ou aguarde |

Pressione 1 vez o botão AVANÇO, escolhendo a opção 57 colunas.

Estando configurado para 57, aguarde alguns segundos, desligue e ligue a impressora.

Pronto, impressora configurada para imprimir o SAT da Padrão.